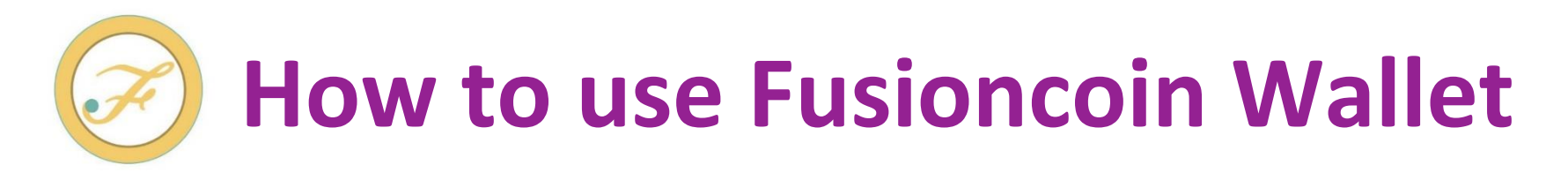

### < How to make an account >

| Fusion Coin                                                                            | English - log-in Register       |
|----------------------------------------------------------------------------------------|---------------------------------|
|                                                                                        | Please click "Register"         |
| User name:                                                                             | Type your user name,            |
| E-mail:                                                                                | email address,                  |
| Passwords:                                                                             | password                        |
| Confirm password:                                                                      | and click "Register"            |
| Authentication key:                                                                    | If you have authentication key, |
| Auth Key<br>% If you do not have an authentication key, you do not need to<br>enter it | do not forget type it.          |
| Register                                                                               |                                 |

After the registration without a problem, you will receive an email from Fusioncoin. Please open the email and click "activate" within 48 hours, then you can login your account.

(Email sample)

### Fusioncoin Activate

### Welcome to Fusioncoin

Hello and thank you for joining Pusioncoin.

Registration complete (activate)

Please activate your account before continuing.

### < Login Your Account >

| Fusion Coin                                                                               |                                                                                   |
|-------------------------------------------------------------------------------------------|-----------------------------------------------------------------------------------|
| User name:<br>Username<br>Passwords:<br>Password<br>Login<br>New register                 | Enter your user name.<br>Enter your password.                                     |
| one-time password:<br>one-time password<br>Login<br>New register<br>Forgot your password? | Enter your verification code.<br><b>*This screen is displayed after setting</b> . |

### You can check the market of USD to XFC

|                   |        |              |                 |            |       | English -   | Welcome                 |
|-------------------|--------|--------------|-----------------|------------|-------|-------------|-------------------------|
|                   |        |              | F               |            |       |             |                         |
|                   |        | 4            | Fusion          | Coin       |       |             |                         |
| Menu ——           | Market | XFC Transfer | withdraw -      | deposit -  | Trade | setting -   |                         |
|                   |        | $\oslash$    | -               |            |       |             |                         |
|                   |        |              | USD to XFC excl | nange rate |       |             |                         |
| Zoom 1m 3m 1y All |        |              |                 |            |       | From Mar 24 | 4, 2015 To Dec 20, 2016 |
|                   |        |              |                 |            |       |             | 2                       |
|                   |        |              |                 |            |       |             | 3                       |
|                   |        |              |                 |            |       |             | 2.5                     |
|                   |        |              | 6               |            | ~~~~~ |             | 2                       |
|                   | ~~~~   |              | ~               |            |       |             | 1.5                     |
|                   |        |              |                 |            |       |             | 1                       |
| [                 |        |              |                 |            |       |             | 0.5                     |
|                   |        |              |                 |            |       |             |                         |
| 4                 |        |              |                 |            |       |             | •                       |

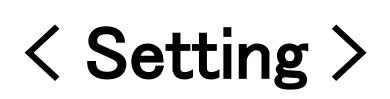

Last name

Last name

Kana lastname

Gender

Country

Zip code Zip code

City Citv

Address line 1 Address line ' Address line 2

Address line 2 Ripple wallet address

register here

register here.

Ripple wallet address

Bitcoin wallet address Bitcoin wallet address

Kana lastname

Male O Female

~

If you don't have ripple wallet, you don't need to register.you don't need to

If you don't have bitcoin wallet, you don't need to register.you don't need to

Date of birth

XFC Transfer

Market

0.00000 XFC 0.00 USD

deposit 🗸

First Name

First Name

Kana firstname

Kana firstname

~

State/Province

State/Province

~

Trade

setting -

User Info

Bank Info

Security

withdraw -

First of all, you must register your information. Please go to Setting section and click "User info", you have to fill in the blanks about your name, gender, birthday, address, phone number and click "Register". If you want to deposit or withdraw using Ripple or Bitcoin, you also have to register your Ripple or Bitcoin address.

| Market XFC Transfer witho | Iraw - deposit - T | Trade Setting -                    |
|---------------------------|--------------------|------------------------------------|
| 0.000                     | 00 XFC 0.00 USD    | User Info Bank Info                |
|                           |                    | Security                           |
| Name                      | Name of bank       |                                    |
| Address                   | Bank address       |                                    |
| Name of bank              | Bank address       |                                    |
| Account number            | Country            |                                    |
| Account number            |                    | Second please go to "Bank info"    |
| SWIFT Code                |                    |                                    |
| SWIFT Code                |                    | and register your bank information |
| Notes(IBAN CODE etc)      |                    | If you won't deposit or withdraw   |
| Notes                     |                    | monov using international bank     |
| Pegister                  |                    | money using international bank     |
| Keyisiei                  |                    | wire transfer, you don't need      |
|                           |                    | rogiotor this                      |
|                           |                    |                                    |

### < Setting >

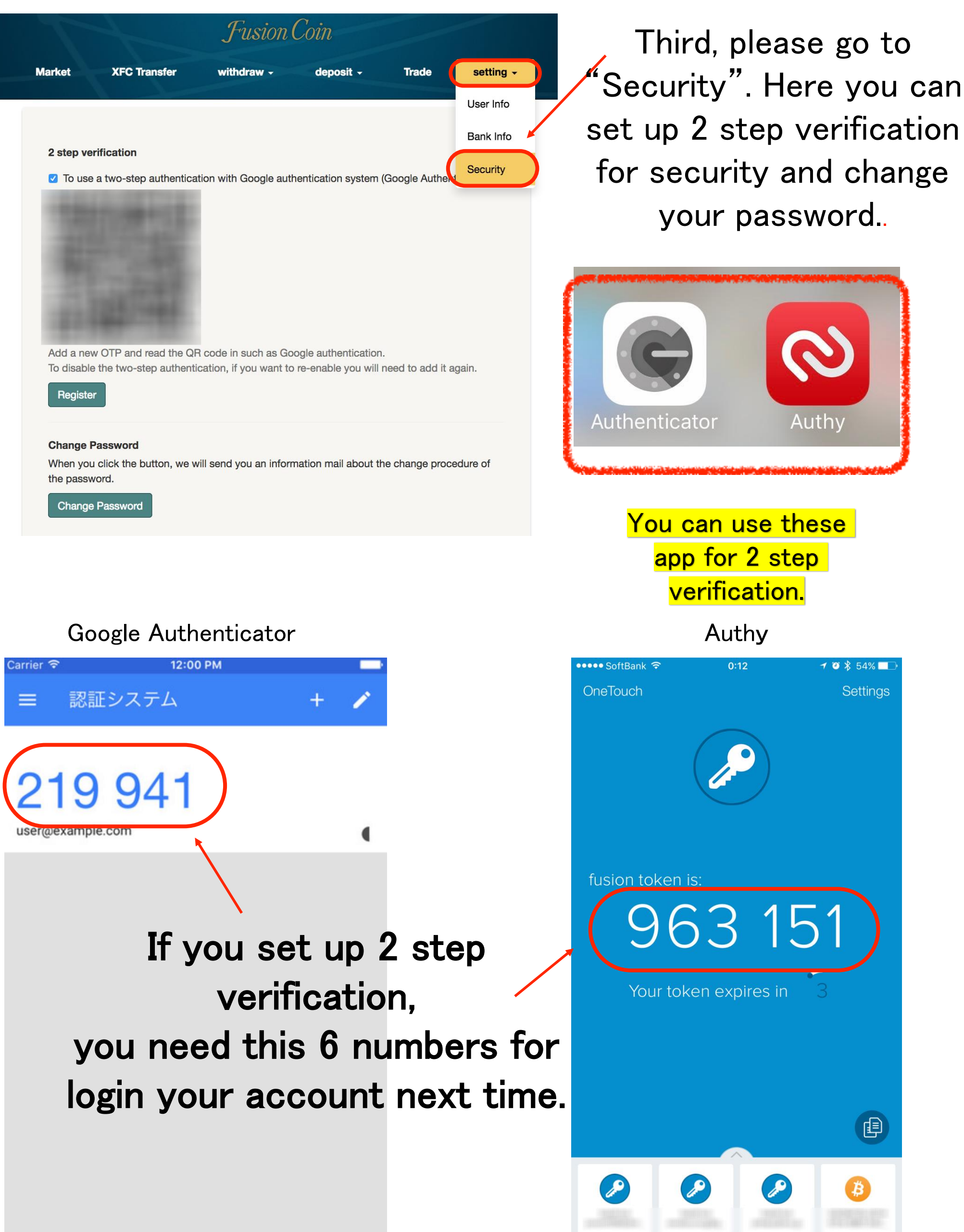

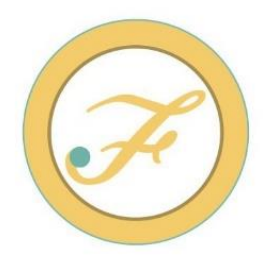

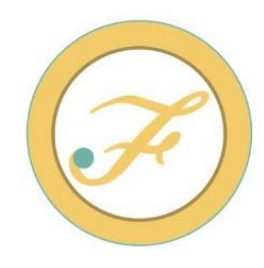

First thing you need to do is transfer some money into your Fusioncoin account. Please go to deposit section and select preferred method of transferring funds, international bank wire transfer, Ripple, or Bitcoin. Once we receive your deposit we will credit your account and then you can start trading USD to Fusioncoin(XFC). Please go to trade section and place market buy order or limit buy order.

### < Deposit USD using international bank wire transfer >

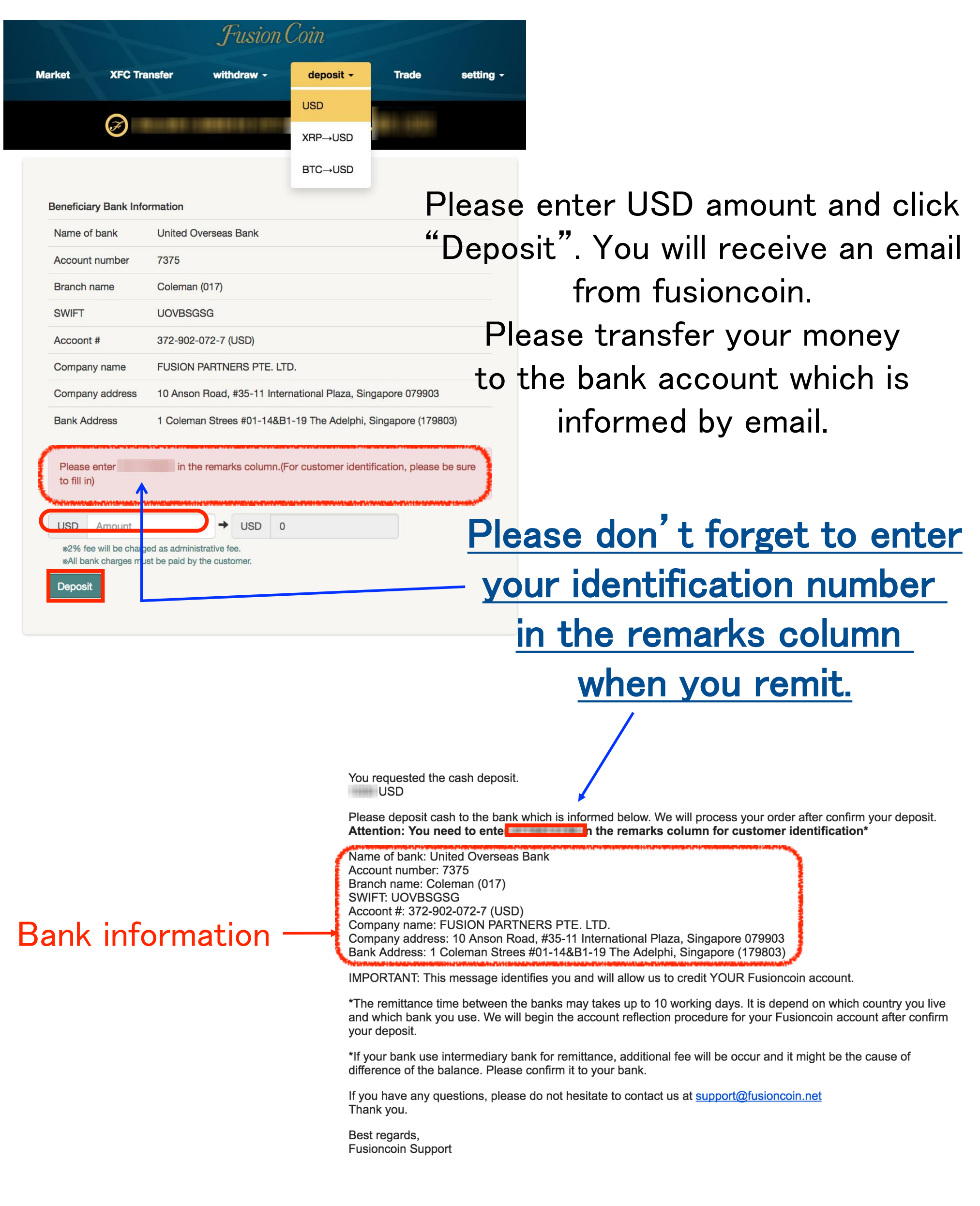

### < Deposit USD using XRP >

| 1             |                            | Fusion         | Coin                                                                                                    |       |           |
|---------------|----------------------------|----------------|----------------------------------------------------------------------------------------------------|-------|-----------|
| Market        | XFC Transfer               | withdraw -     | deposit 🗸                                                                                                    | Trade | setting - |
|               | 0                          | _              | USD                                                                                                    | -     |           |
|               | $\mathfrak{S}$             |                | XRP→USD                                                                                                    |       |           |
|               |                            |                | BTC→USD                                                                                                    |       |           |
| Destination r | on ripple wallet addre     | ess            | Concernance of the second second second second second second second second second second second second second s |       |           |
| XRP           | Amount                     |                | )                                                                                                    |       |           |
| *2% fee       | e will be charged as admin | istrative fee. |                                                                                                    |       |           |

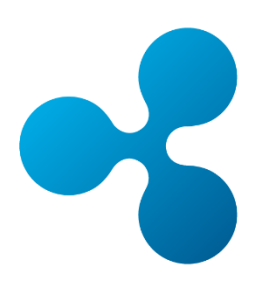

#### < Deposit USD using BTC > Fusion Coin deposit -Market **XFC Transfer** withdraw -Trade setting -USD Z XRP→USD BTC→USD **Destination bitcoin wallet address** 1 BTC USD 0 Amount → \*2% fee will be charged as administrative fee. Deposit

Please enter XRP or BTC amount and click "Deposit". You will receive an email from Fusioncoin. Please send your XRP or BTC to the address which is informed by email.

# < Trade USD to XFC >

|           | Market XFC Trans                                | fer withdraw <del>-</del> deposit <del>-</del> | Trade setting +                                    |              |                      |
|-----------|-------------------------------------------------|------------------------------------------------|----------------------------------------------------|--------------|----------------------|
|           | (                                               | 🔊 0.00000 XFC 0.00 USE                         | )                                                  |              |                      |
| USD       | <ul> <li>✔ 0.00</li> <li>USD Balance</li> </ul> | 0.00000<br>XFC Balance XFC                     | BUY XFC ELL XF<br>Last price<br>1 XFC 3.14         | for<br>USD   |                      |
| 150k      |                                                 |                                                | USD You Pay                                        |              | — XFC amount you buy |
| 50k       |                                                 |                                                | XFC Amount<br>BUY                                  | +            | USD amount you pay   |
|           |                                                 | VEC-DIAD VEC                                   | a transaction fee.<br>*You can trade up to 0.00USE | ).           |                      |
| Date 💵 Be | uy or sell 🛛 🎝 type 🗐 Orde                      | r 🎝 Remain 🎝 Estimate                          | 」)Fill 】 Result 】 Status                           | Update<br>11 |                      |
|           |                                                 | No data available in table                     |                                                    |              |                      |
|           |                                                 | « »                                            |                                                    |              |                      |

You can place market buy order which will automatically buy Fusioncoins at lowest price offered on the market.

If all the order are contracted, the status change "fix". If not all the market orders are contracted and some of them are remained uncontracted, the order change a limit order automatically.

In that case you should cancel the order once and place the market order again.

| Limit order |         |  |  |  |  |  |
|-------------|---------|--|--|--|--|--|
| USD         | You Pay |  |  |  |  |  |
|             | Price   |  |  |  |  |  |
| XFC         | Amount  |  |  |  |  |  |

A transaction fee of 0.0005% will be charged as a transaction fee. %You can trade up to 0.00USD.

BUY

When you want to place limit order, please put a check mark here. you will need to set price on which you are willing to buy Fusioncoins.

# < Trade XFC to USD >

|              | Market                 | XFC Transfer withdraw - depo | osit - Trade s  | setting -                                                                                                 |     |                    |
|--------------|------------------------|------------------------------|-----------------|----------------------------------------------------------------------------------------------------|-----|--------------------|
|              |                        | Ø 0.00000 XFC 0.0            | 00 USD          |                                                                                                    |     |                    |
| USD          | ✓ 0.00<br>USD Balance  | 0.00000<br>XFC Balance       | XFC ¥           | BUY XFC SELL XFC<br>Last price for<br>1 XFC 3.15 USD                                                      | -   | Choose SELL        |
| 150k<br>100k |                        |                              |                 | Limit order                                                                                               | ) ← | XFC amount you pay |
| 50k          |                        |                              |                 | USD Price<br>USD You Get                                                                                  |     | USD amount you buy |
| 0            |                        | VECTION D                    | WELLOWSO WELLOW | A transaction fee of 0.0005% will be charged as<br>a transaction fee.<br>%You can trade up to 0.00000XFC. | 3   |                    |
|              |                        |                              |                 | Update                                                                                                    |     |                    |
| Date         | ↓≞ Buy or sell ↓↑ type | 11 Order 11 Remain 11 Es     | stimate 👫 Fill  | lî Result lî Status lî                                                                                    |     |                    |
|              |                        | No data available in table   | •               |                                                                                                    |     |                    |
|              |                        |                              |                 |                                                                                                    |     |                    |

You can place market buy order which will automatically sell Fusioncoins at highest price offered on the market.

If all the order are contracted, the status change "fix". If not all the market orders are contracted and some of them are remained uncontracted, the order change a limit order automatically.

In that case you should cancel the order once and place the market order again.

| Cimit order |         |   |  |  |  |  |
|-------------|---------|---|--|--|--|--|
| XFC         | Amount  |   |  |  |  |  |
| USD         | Price   |   |  |  |  |  |
| USD         | You Get |   |  |  |  |  |
|             |         | _ |  |  |  |  |

A transaction fee of 0.0005% will be charged as a transaction fee.

SELL

%You can trade up to 0.00000XFC.

When you want to place limit order, please put a check mark here. you will need to set price on which you are willing to sell Fusioncoins.

## < Withdraw your USD to your bank account>

| Market XFC Tr                                         | ansfer withdraw -<br>USD                                                             | deposit - Trade                                       | setting <del>-</del> |                                        |                               |                     |                |
|-------------------------------------------------------|--------------------------------------------------------------------------------------|-------------------------------------------------------|----------------------|----------------------------------------|-------------------------------|---------------------|----------------|
| Please check whet                                     | USD $\rightarrow$ XRP<br>USD $\rightarrow$ BTC<br>her your bank information is corre | ect.                                                  |                      | Please g                               | o to Wi                       | thdraw              | section        |
| Name<br>Name of bank<br>Address                       |                                                                                      | testbank<br>testbank2<br>123456                       |                      | and                                    | click "                       | USD".               | le infa        |
| Bank address<br>Account number<br>Country             |                                                                                      | 789012<br>147258<br>Iceland                           | a                    | nd your                                | addres                        | s are c             | orrect,        |
| SWIFT Code<br>Notes                                   | + USD                                                                                | aaabbbccc<br>test                                     |                      | enter l<br>clic                        | USD an<br>k "with             | nount a<br>ndraw".  | nd             |
| Withdraw                                              | narged as administrative fee.                                                        |                                                       |                      | Then<br>an ema                         | you wil<br>il from            | l receiv<br>fusiono | /e<br>coin.    |
| O<br>20                                               | rder date<br>016-12-18 12:30:51                                                      | Status<br>Waiting activa                              | ation                | Cancel                                 | L                             |                     |                |
| (Email sample)                                        | (                                                                                    | ②<br>click "W                                         | )Pleas<br>ithdra     | e open t<br>w(activa                   | te)" wit                      | ail and<br>thin 1 ł | ours.          |
| withdrav<br>Dear                                      | v request                                                                            |                                                       |                      |                                        |                               |                     |                |
| You request<br>Withdraw(ad<br>Please note<br>request. | ed to withdraw Us<br>ctivate)<br>that you must be                                    | SD. Please confir<br>Click<br>here<br>logged into you | m this action        | on by clicking on<br>o be able to conf | this link:<br>firm this withd | rawal               |                |
|                                                       | USD Amount<br>%4% fee will be charged<br>Withdraw                                    | → USD 0<br>as administrative fee.                     |                      | <u>③Pleas</u><br>change                | se chec<br>ed "beir           | k the s             | status<br>eed" |
| Order amount of money                                 |                                                                                      | Order date<br>2016-12-31 15:45:17                     |                      | Status<br>being processed              |                               |                     |                |

## < Exchange your USD to XRP (Ripple)>

| Market    | XFC Transfer                      | withdraw -         | deposit - | Trade | setting - |
|-----------|-----------------------------------|--------------------|-----------|-------|-----------|
|           |                                   | USD                |           |       |           |
|           | Ì                                 | USD→XRP            |           |       |           |
|           |                                   | USD→BTC            | )         |       |           |
| USD       | Amount<br>: 1 USD = 157.622299141 | → XRP              | 0         |       |           |
| Destina   | ation ripple wallet ad            | dress              |           |       |           |
| 10000.000 | Contraction of the Species        |                    |           |       |           |
| witho     | % fee will be charged as a        | dministrative fee. |           |       |           |

### < Exchange your USD to BTC (Bitcoin)>

|                                                  |                            | Fusion     | Coin      |       |           |  |
|--------------------------------------------------|----------------------------|------------|-----------|-------|-----------|--|
| Market                                           | XFC Transfer               | withdraw - | deposit - | Trade | setting - |  |
|                                                  | ~                          | USD        |           |       |           |  |
|                                                  | $\boldsymbol{\mathscr{S}}$ | USD→XRP    |           |       |           |  |
|                                                  |                            | USD→BTC    |           |       |           |  |
| USD                                              | Amount                     | → BTC      | 0         |       |           |  |
| Now                                              | 1 USD = 0.00111405345      | 600564 BTC |           |       |           |  |
| Destina                                          | ation bitcoin wallet a     | ddress     |           |       |           |  |
|                                                  | militation                 |            |           |       |           |  |
| *0.5% fee will be charged as administrative fee. |                            |            |           |       |           |  |
| Witho                                            | Iraw                       |            |           |       |           |  |
|                                                  |                            |            |           |       |           |  |
|                                                  |                            |            |           |       |           |  |

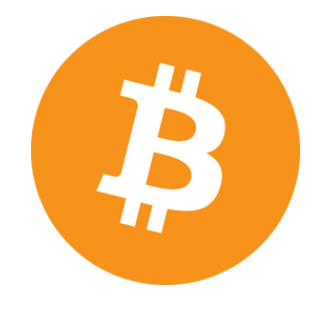

Please enter USD amount and click withdraw. You will receive an email from fusioncoin then open an email and click "Withdraw(activate)".

Please go back your fusioncoin wallet and check the status changed "being proceed".

### < Transfer your XFC to other user >

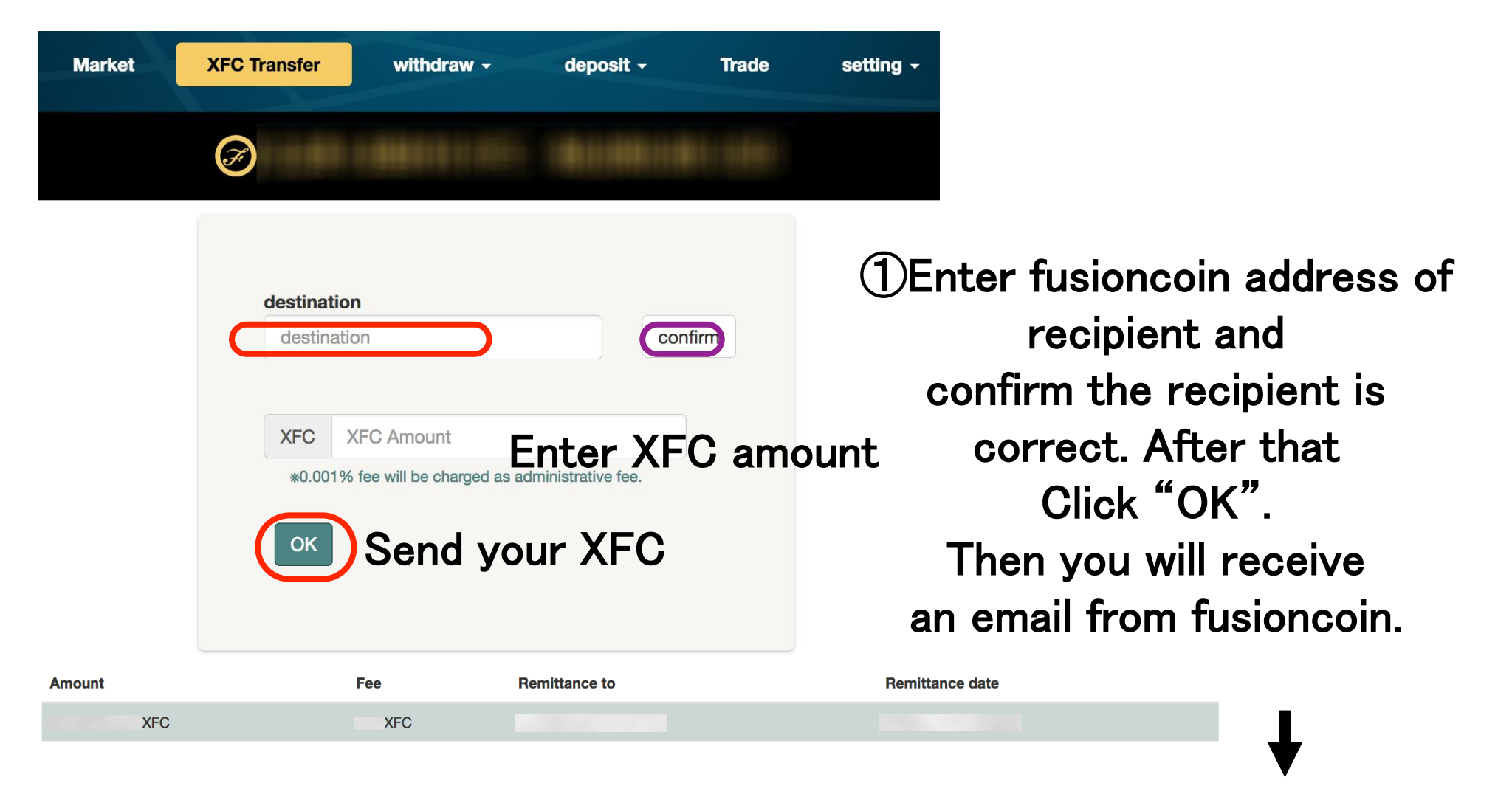

②Please open the email and click "XFC transfer(activate)" within 1 hours. If you click "activate" and the login screen is displayed, you must login again. After activate, the XFC transfer immediately and the status change "complete".

#### (Email sample)

### XFC transfer request

Dear fusionsample

You requested to transfer XFC from your Fusioncoin wallet.

amount: 500XFC destination:

Please confirm this action by clicking on this link within an hour.

#### XFC transfer(activate)

\_ Click here

\*If you know nothing about this transaction, it is possible an unauthorized login happened. Please change your password as soon as possible.

Fusioncoin Support support@fusioncoin.net

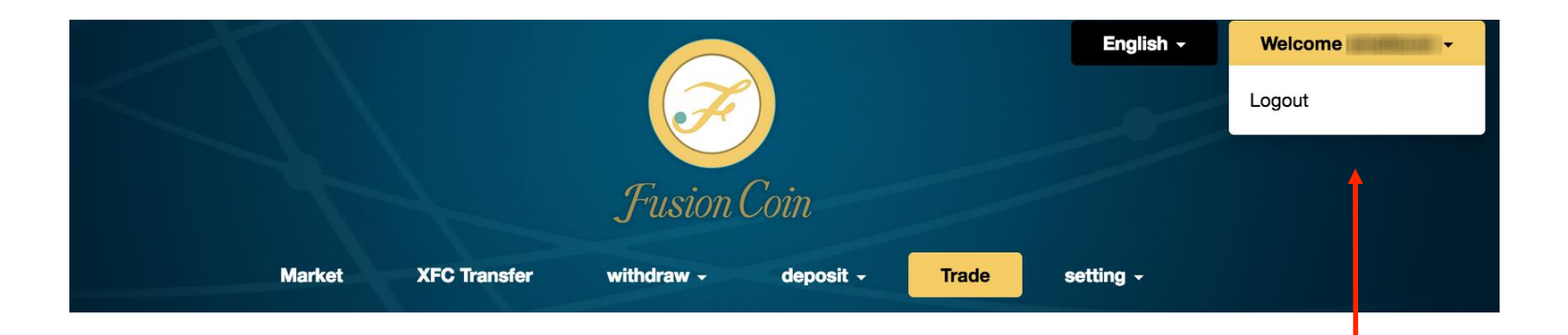

When you want to logout account, click here.

If you have any questions, please do not hesitate to contact us at support@fusioncoin.net Thank you.

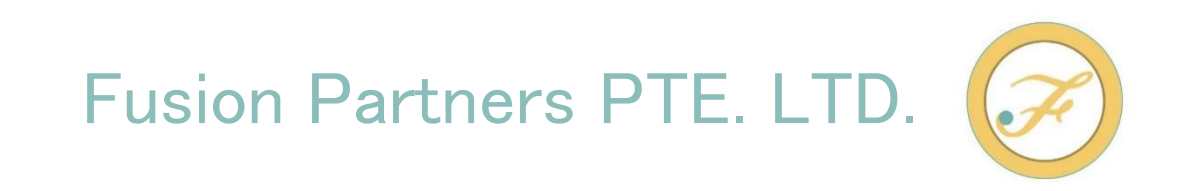